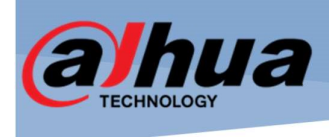

# Manual de configuración básica de Video Wall M704UE

TVCenlinea.com soporte@tvc.mx

TVC en Línea

com

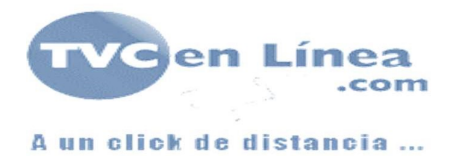

# Tabla de contenido

| Objetivo                               | 2  |
|----------------------------------------|----|
| Alcance                                | 2  |
| Introducción                           | 2  |
| Consideraciones previas                | 2  |
| Desarrollo                             | 3  |
| Configuración de red en controladora   | 3  |
| Configuración mediante la interfaz web | 6  |
| Creación de matriz de video Wall       | 7  |
| Configuración de señales de entrada    | 9  |
| Asignación de elementos a visualizar   | 11 |
| Conclusión                             | 14 |
| Bibliografía                           | 15 |

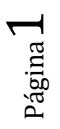

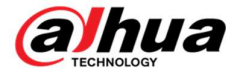

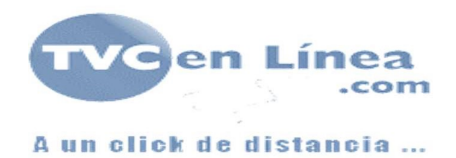

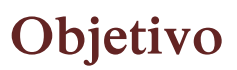

Mostrar la configuración de la controladora de video Wall Dahua M704UE para indicar las matrices de pantallas que se tienen instaladas, la entrada de video a la controladora de medios físicos y cámaras de red y la asignación para la vista en vivo

## Alcance

Este manual considera la configuración de red de la controladora, directamente sobre el dispositivo, la creación de una matriz de video Wall, adición de cámaras y grabadores y la asignación de los recursos para su visualización en el video Wall estos tres últimos puntos a través de su interfaz web.

# Introducción

Las matrices de video son arreglos de pantallas que se logran a través de la conexión de pantallas a una controladora de video la cual descompone la imagen recibida para enviarla a las pantallas instaladas, de esta forma se pueden obtener imágenes mucho más grandes.

Esta es una solución ideal para centros de monitoreo o como sistemas de publicidad para plazas comerciales, ya que al tener una controladora se puede configurar la salida que se desea en cada una de las pantallas.

# **Consideraciones previas**

Capacidad de decodificación directa en el videowall (esto es por cada tarjeta instalada)

8CH@12MP(15fps) / 8CH@4K / 32CH@1080P / 72CH@720P / 150CH@D1

Para la controladora M704UE con tarjetas de salida de video HDMI es necesario instalar un cable en la tarjeta principal entre 1 puerto de red y el puerto RS232 como se muestra en la imagen

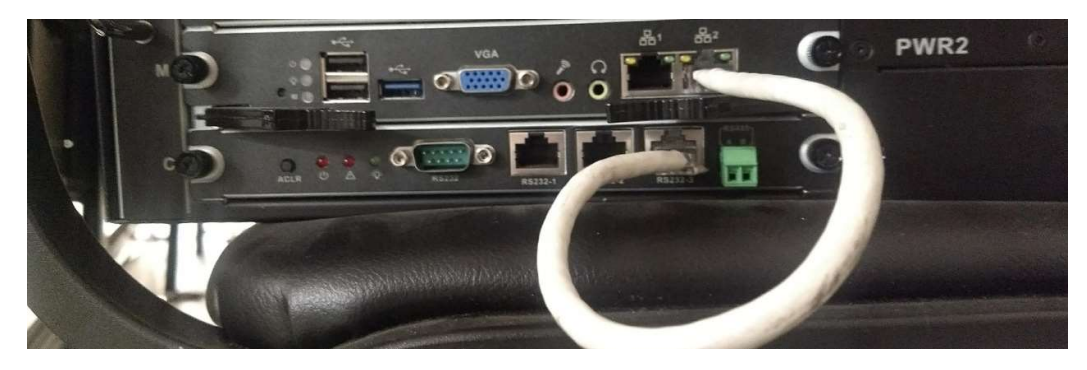

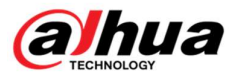

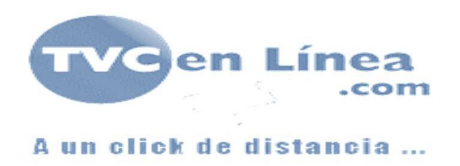

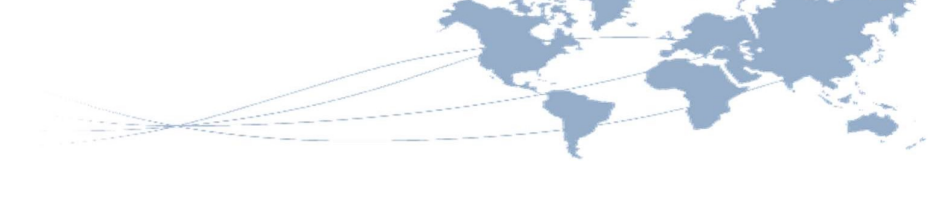

# Desarrollo

## Configuración de red en controladora

Ingresar en la controladora dando clic con el cursor derecho del mouse con las credenciales correspondientes.

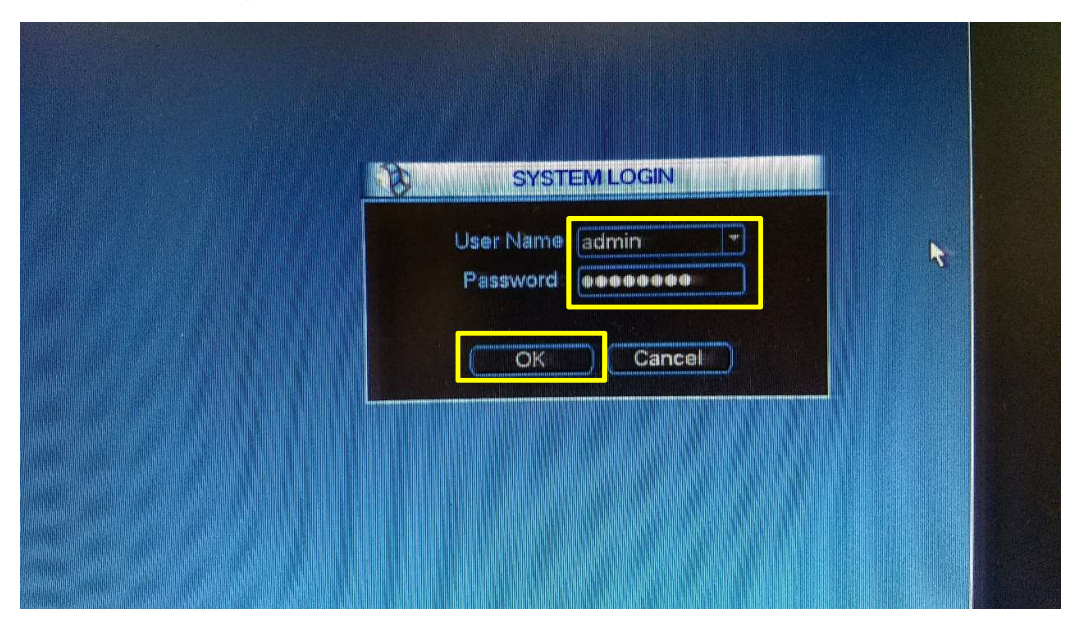

Ingresar al menú principal de la controladora

|   | Auto Ptz |  |
|---|----------|--|
|   |          |  |
|   |          |  |
| 3 |          |  |
|   |          |  |

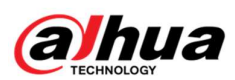

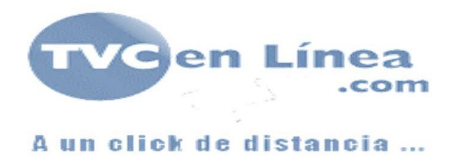

#### Ingresar a la opción settings

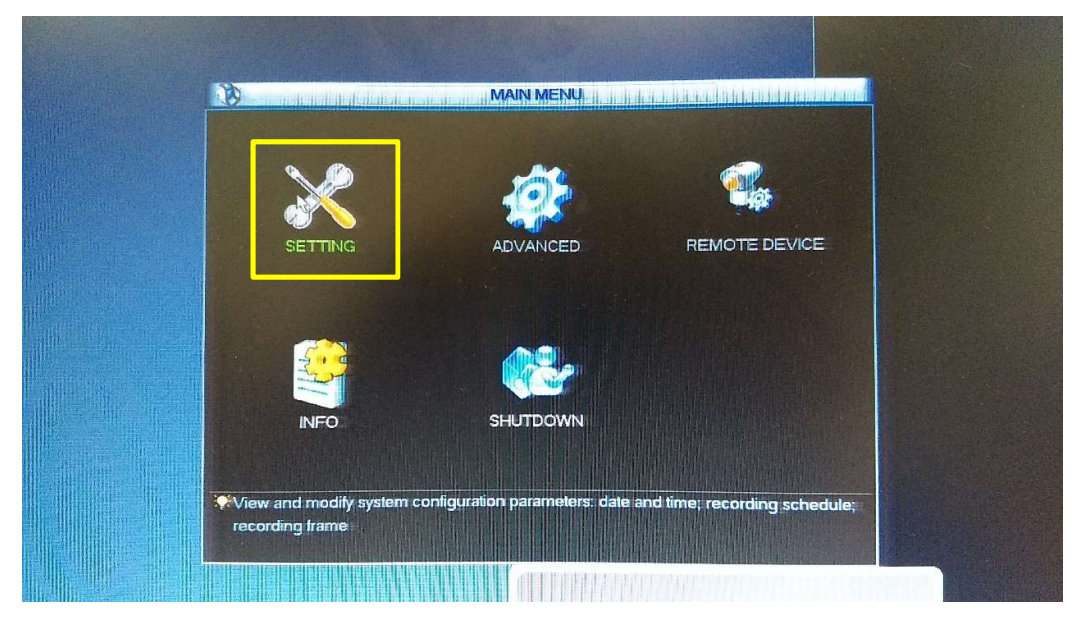

Ingresar a la opción de Network

| ×                                     | SETTING |          |  |
|---------------------------------------|---------|----------|--|
|                                       | Ĩ       | 1        |  |
| GENERAL                               | ENCODE  | SCHEDULE |  |
| Correction of the second              |         |          |  |
| RS232                                 | NETWORK | DETECT   |  |
| · · · · · · · · · · · · · · · · · · · | D       | 53       |  |
| PAN/TILT/ZOOM                         | DISPLAY | DEFAULT  |  |
|                                       |         |          |  |
|                                       |         |          |  |
|                                       |         |          |  |

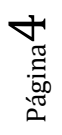

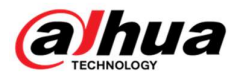

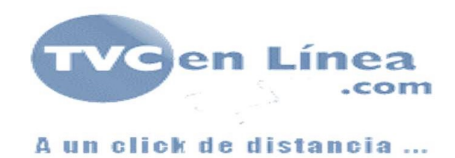

Ingresar los valores de acuerdo a su red.

| Net Mode<br>Network Device Name<br>(P Version<br>(P Address      | Pault Toleranc • (MAC ADDRESS)<br>Bond1 •<br>(Pv4 •<br>192 • 168 • 10 • 108 DHCP                                                                       |  |
|------------------------------------------------------------------|----------------------------------------------------------------------------------------------------|--|
| Subnet Mask<br>Gateway<br>TCP Port<br>UDP Port<br>Max Connection | 255     255     255     0       192     168     10     1       27777     HTTP Port     80       37778     RTSP Port     5541       128     RTSP     10 |  |
| Preterred DNS<br>Alternate DNS<br>Transfer Mode                  | 8 . 8 . 8 . 8<br>1 . 1 . 1 . 1<br>Idaptive • LAN Download                                                                                              |  |
|                                                                  | G<br>Save Cancel                                                                                                    |  |

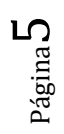

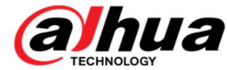

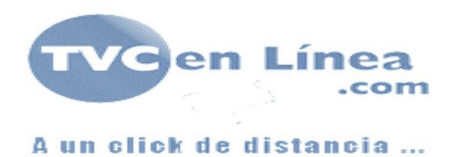

## Configuración mediante la interfaz web

Abrir internet Explorer

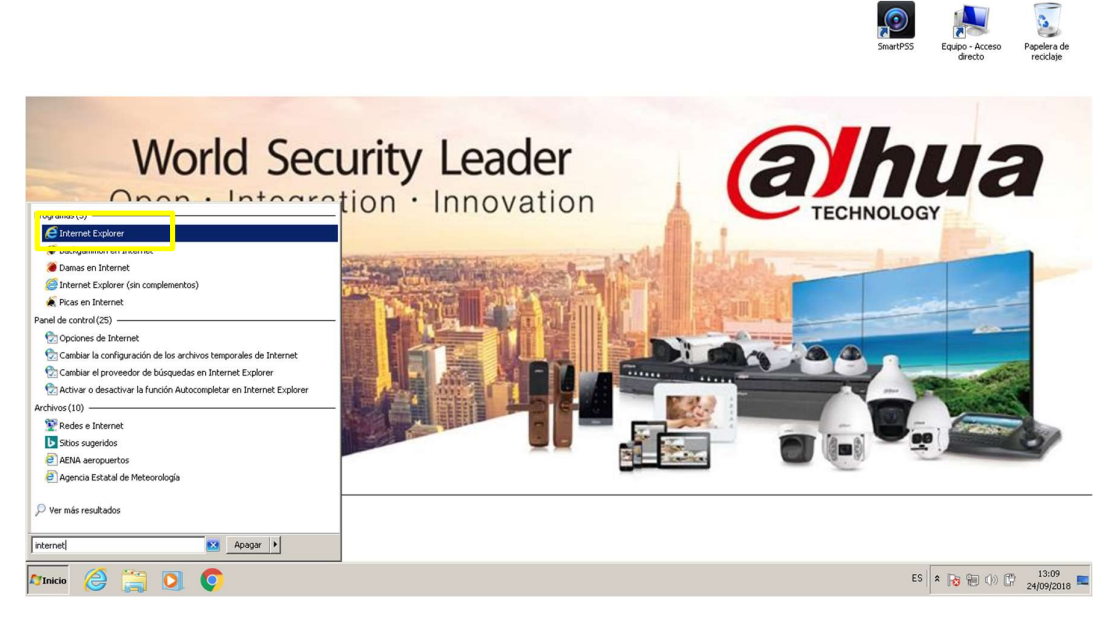

En la barra de direcciones de la parte superior ingresar la dirección IP del Video Wall y firmarse con las credenciales correspondientes.

| E Video Natrix Platform - Internet Explorer |                                                                                                    | X                       |
|---------------------------------------------|----------------------------------------------------------------------------------------------------|-------------------------|
| G ) http://192.168.10.108/                  | 🔎 🔽 🐴 🧐 Video Matrix Platform 🛛 🗙 📃                                                                              |                         |
|                                             |                                                                                                    |                         |
|                                             |                                                                                                    |                         |
|                                             |                                                                                                    |                         |
|                                             |                                                                                                    |                         |
|                                             |                                                                                                    |                         |
|                                             |                                                                                                    |                         |
|                                             |                                                                                                    |                         |
|                                             |                                                                                                    |                         |
|                                             |                                                                                                    |                         |
|                                             |                                                                                                    |                         |
|                                             | WEB SERVICE                                                                                                    |                         |
|                                             |                                                                                                    |                         |
|                                             |                                                                                                    |                         |
|                                             | Username:                                                                                                    |                         |
|                                             | Password:                                                                                                    |                         |
|                                             | Logia                                                                                                    |                         |
|                                             | Login Calicer                                                                                                    |                         |
|                                             |                                                                                                    |                         |
|                                             | and the second second second second second second second second second second second second second second second |                         |
|                                             |                                                                                                    |                         |
|                                             |                                                                                                    |                         |
|                                             |                                                                                                    |                         |
|                                             |                                                                                                    |                         |
|                                             |                                                                                                    |                         |
|                                             |                                                                                                    |                         |
|                                             |                                                                                                    |                         |
|                                             |                                                                                                    |                         |
|                                             |                                                                                                    | 13:12                   |
|                                             |                                                                                                    | ES 🕆 😼 💬 🗘 24/09/2018 💻 |

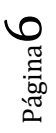

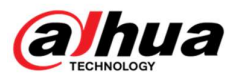

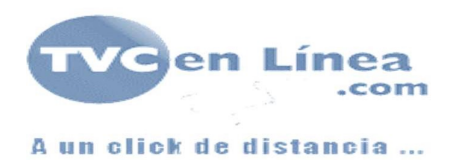

## Creación de matriz de video Wall

| En la página principal del video v<br>arreglo | wall dar clic en el icono de ៨<br>de | para agregar un nuevo<br>pantallas.   |
|-----------------------------------------------|--------------------------------------|---------------------------------------|
| C Solo Patrix Patroni - Interlet Explorer     | 🔎 🛃 🏈 Video Matrix Platform 🛛 🗙      |                                       |
|                                               | Scree                                | n Preview Setup Info A admin   Logout |
| TV Wall.                                      |                                      | Tour Device Custom Playback           |
|                                               |                                      | B ⊂ Love Separ<br>B ⊂ Network Separ   |
|                                               |                                      |                                       |
|                                               |                                      |                                       |
|                                               |                                      |                                       |
|                                               |                                      |                                       |
|                                               |                                      |                                       |
| ØINICIO 🥃 🚞 💽 📀                               |                                      | ES 🔓 🖗 (1) 🛱 13:13 💻                  |

En las controladoras de pantallas de video Wall se pueden hacer más de 1 arreglo de pantallas, esto es, si tenemos 6 pantallas, por ejemplo, se puede hacer un único arreglo con las 6 (ya sea un 3X2, 2X3, 6X1, 1X6) o hacer diferentes arreglos como un 2x2 + 2X1 + 2x1 + 2x1 + 2x1, para tener diferentes arreglos.

Dar clic en agregar videwall

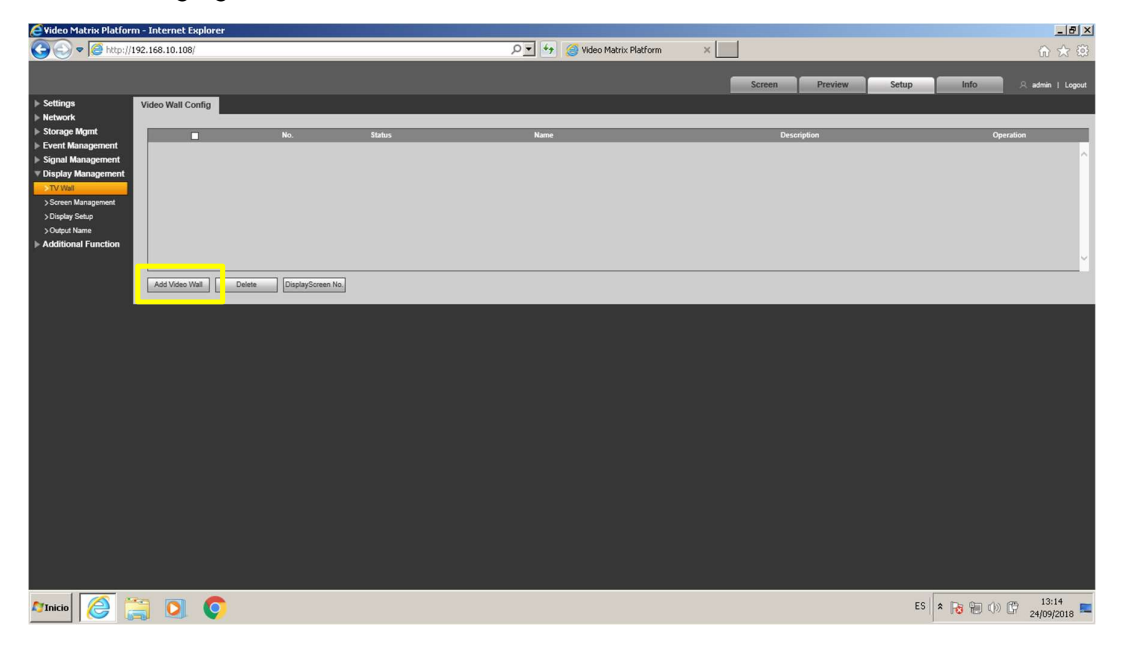

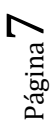

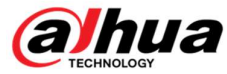

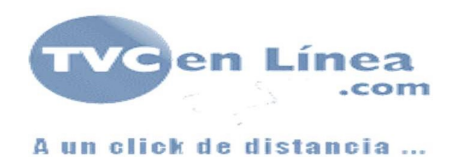

Insertar la forma en la que están colocadas las pantallas agregando de una en una o por grupos de divisiones predeterminado. Se agrega un cuadro por cada pantalla que se desea agregar.

| C Video Matrix Platfor         | m - Internet Explorer |                              |                                       | والمراجعة وتحتج والتناب والتناب |               | _ <del>.</del> .        |
|--------------------------------|-----------------------|------------------------------|---------------------------------------|---------------------------------|---------------|-------------------------|
| 😋 🕘 🗢 🧭 http://                | 192.168.10.108/       |                              | 🔎 💌 🛃 🥝 Video Matrix Platform         | ×                               |               | ♠ ★ @                   |
| ▶ Settings                     | Video Wall Config     |                              |                                       | Screen                          | Preview Setup | Info 🔍 A admin   Logout |
| ▶ Network                      |                       |                              |                                       |                                 |               |                         |
| Storage Mgmt Event Management  |                       | Video Wall Layout Config     |                                       |                                 |               | Operation               |
| ▶ Signal Management            |                       | Layout Setup                 | Stream Stream?                        |                                 |               | ^                       |
| Display Management     STV Wat |                       | Video Wall Name:             | CONTRACT CONTRACT                     |                                 |               |                         |
| > Screen Management            |                       | Salida 2 X 2<br>Description: | Screen3 Screen4                       |                                 |               |                         |
| > Output Name                  |                       | e video en Videowall 222     |                                       |                                 |               |                         |
| Additional Function            |                       |                              |                                       |                                 |               |                         |
|                                |                       | Copy Video Wall              |                                       |                                 |               | ¥                       |
|                                | Add Video Wall Delete | DisplaySore E Default        |                                       |                                 |               |                         |
|                                |                       |                              |                                       |                                 |               |                         |
|                                |                       |                              |                                       |                                 |               |                         |
|                                |                       |                              |                                       |                                 |               |                         |
|                                |                       |                              |                                       |                                 |               |                         |
|                                |                       |                              |                                       |                                 |               |                         |
|                                |                       |                              |                                       |                                 |               |                         |
|                                |                       |                              |                                       |                                 |               |                         |
|                                |                       | Bind Setup >                 |                                       |                                 |               |                         |
|                                |                       |                              | Show Block Name Show Block Control ID | Next                            | ancel         |                         |
|                                |                       |                              |                                       |                                 |               |                         |
|                                |                       |                              |                                       |                                 |               |                         |
|                                |                       |                              |                                       |                                 |               |                         |
|                                |                       |                              |                                       |                                 |               |                         |
| 🄊 Inicio                       | 🗒 🖸 🌍                 |                              |                                       |                                 | ES 🔦          | 13:15<br>24/09/2018 ■   |

Dar clic sobre la opción Bind Setup y arrastrar cada una de las salidas de video correspondiente a su posición real en la que está instalada respecto a la plantilla generada.

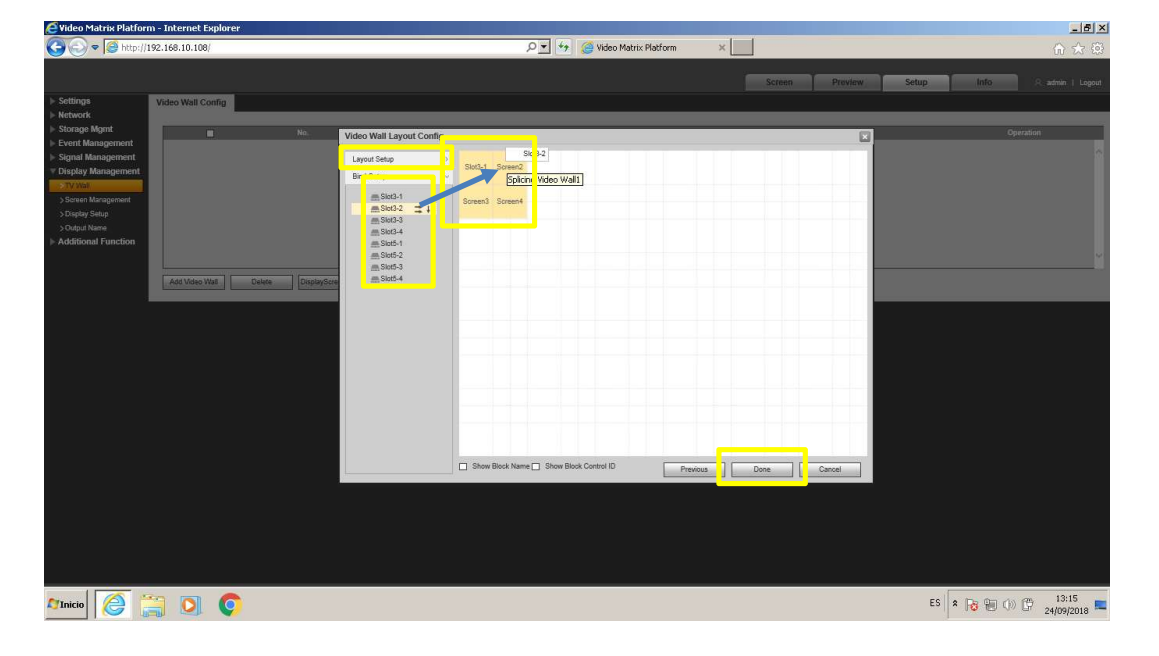

Una vez terminado dar clic en Done

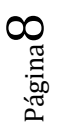

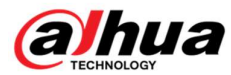

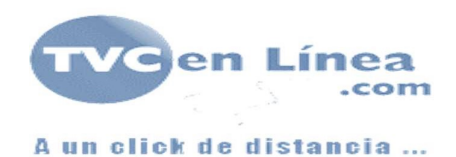

Agregar las matrices necesarias según sea necesario.

## Configuración de señales de entrada

La controladora de video Wall Dahua permite la adición de video mediante una tarjeta de video o la adición directa de grabadores o cámaras IP.

Para agregar un dispositivo directo a la controladora ingresar a la opción *signal management*, y seleccionar la opción *Network signal* 

| Video Matrix Platform | n - Internet Explo | rer           |                   |           |                |      |          |                 |             |        |             |           |           |                 |         | _ 8 ×      |
|-----------------------|--------------------|---------------|-------------------|-----------|----------------|------|----------|-----------------|-------------|--------|-------------|-----------|-----------|-----------------|---------|------------|
| 🕒 🕤 🗢 遵 http://1      | 92.168.10.108/     |               |                   |           |                | • م  | 😽 🥘 Vide | o Matrix Platfo | em ×        |        |             |           |           |                 |         |            |
|                       |                    |               |                   |           |                |      |          |                 |             |        |             |           |           |                 |         |            |
|                       |                    |               |                   |           |                |      |          |                 |             | Screen | Preview     | N         | Setup     | Info            | A admir | n   Logout |
| ▶ Settings            | Network Signal     |               |                   |           |                |      |          |                 |             |        |             |           |           |                 |         |            |
| ▶ Network             |                    | No.           |                   | P Address |                | Port |          | De              | vice Name   |        | Man         | wfacturer |           | Ту              | 26      |            |
| P Storage ingine      |                    |               |                   |           |                |      |          |                 |             |        |             |           |           |                 |         | ~          |
| ▼ Signal Management   |                    |               |                   |           |                |      |          |                 |             |        |             |           |           |                 |         |            |
| > Network Signal      |                    |               |                   |           |                |      |          |                 |             |        |             |           |           |                 |         |            |
| > Signal Group        |                    |               |                   |           |                |      |          |                 |             |        |             |           |           |                 |         |            |
| Display Management    |                    |               |                   |           |                |      |          |                 |             |        |             |           |           |                 |         |            |
| Additional Function   |                    |               |                   |           |                |      |          |                 |             |        |             |           |           |                 |         |            |
|                       |                    |               |                   |           |                |      |          |                 |             |        |             |           |           |                 |         | ~          |
|                       | Device Search      | Add           |                   |           |                |      |          |                 |             |        |             |           |           | Display Filt    | er N/A  | ~          |
| l l                   |                    | No.           | Connection Status |           | P Address/ URL |      | Port     |                 | Device Name |        | Channel No. | Man       | ufacturer | 2               | Туре    |            |
|                       |                    |               |                   |           |                |      |          |                 |             |        |             |           |           |                 |         | ~          |
|                       |                    |               |                   |           |                |      |          |                 |             |        |             |           |           |                 |         |            |
|                       |                    |               |                   |           |                |      |          |                 |             |        |             |           |           |                 |         |            |
|                       |                    |               |                   |           |                |      |          |                 |             |        |             |           |           |                 |         |            |
|                       |                    |               |                   |           |                |      |          |                 |             |        |             |           |           |                 |         |            |
|                       |                    |               |                   |           |                |      |          |                 |             |        |             |           |           |                 |         |            |
|                       |                    |               |                   |           |                |      |          |                 |             |        |             |           |           |                 |         | ~          |
|                       | Delete             | Manual Add    | Refresh           |           |                |      |          |                 |             |        |             |           | Search Ad | Ided Device(IP) |         |            |
|                       | Export Config      | Import Config |                   |           |                |      |          |                 |             |        |             |           |           |                 |         |            |
|                       |                    |               |                   |           |                |      |          |                 |             |        |             |           |           |                 |         |            |
|                       |                    |               |                   |           |                |      |          |                 |             |        |             |           |           |                 |         |            |
|                       |                    |               |                   |           |                |      |          |                 |             |        |             |           |           |                 |         |            |
|                       |                    |               |                   |           |                |      |          |                 |             |        |             |           |           |                 |         |            |
|                       |                    |               |                   |           |                |      |          |                 |             |        |             |           |           |                 |         |            |
|                       |                    |               |                   |           |                |      |          |                 |             |        |             |           |           |                 |         |            |
|                       |                    |               |                   |           |                |      |          |                 |             |        |             |           | FC        |                 | cm 13   | 3:16       |
|                       |                    | <b>&gt;</b>   |                   |           |                |      |          |                 |             |        |             |           | E9 S      | • 10 10 ();     | 24/0    | 9/2018 🐂   |
|                       |                    |               |                   |           |                |      |          |                 |             |        |             |           |           |                 |         |            |

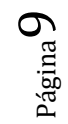

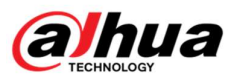

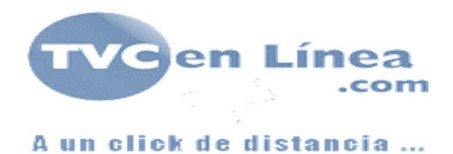

De la misma forma que con un grabador de la familia Dahua, agregar el dispositivo mediante su IP, puerto, usuario, contraseña, indicar la cantidad de canales del grabador y seleccionar los canales deseados.

Dar click en añadir manual, en caso de que el dispositivo no este en la lista y llenar los datos correspondientes.

| E Video Matrix Platform | m - Internet Expl | lorer        |                   |                 |                |                    |               |    |             |              |                    | _ 8 ×            |
|-------------------------|-------------------|--------------|-------------------|-----------------|----------------|--------------------|---------------|----|-------------|--------------|--------------------|------------------|
| 🕒 🕤 🗢 🧭 http://1        | 192.168.10.108/   |              |                   |                 | P.             | 😽 🥝 Video Matr     | ix Platform X |    |             |              |                    |                  |
|                         |                   |              |                   |                 |                |                    |               | -  |             |              |                    |                  |
| h. Battlana             |                   | _            |                   |                 |                |                    |               |    | Preview     | Setup        |                    | s   Logout       |
| » Setungs               | Network Signal    |              |                   |                 |                |                    |               |    |             |              |                    |                  |
| ▷ Storage Mgmt          |                   |              | IP Address        |                 | Port           |                    | Device Name   |    | Manufactu   |              |                    |                  |
| ⊨ Event Management      |                   | -14          | 192,168.10.28     |                 | Modify         |                    | ×             | 1  | Privat      | le.          | NVR                | ^                |
|                         |                   | 15           | 192.168.10.233    |                 | Desting Manage |                    |               |    | Privat      | te           | IPC                |                  |
| > Network Signal        |                   | 16           | 192.168.10.27     |                 | Device Name    | 3K00520PAJ0000     | 2             |    | Privat      | te           | SD                 |                  |
| > Local Signal          |                   | 17           | 192.168.10.37     |                 | Manufacturer   | Private            |               |    | Privat      | te           | HCVR               |                  |
| > Signal Group          | R                 | 18           | 192.168.1.14      |                 | Protocol       | TCP                |               |    | Privat      | le           | ITC                |                  |
| Additional Function     |                   | 19           | 192.168.10.49     |                 | IP Address     | 192.168.1.14       |               |    | Privat      | le           | IPC                |                  |
| p ridditional runddon   |                   | 20           | 192,168.1.230     |                 | Port           | 37777              | (1- 35535)    |    | Privat      | te           |                    |                  |
|                         |                   |              | 192.168.10.232    |                 | Usemame        | edmin              |               |    | Privat      | te           | IPC-HDBW8331E-Z    | ľ,               |
|                         | Device Search     | Add          |                   |                 | Password       | ••••••             |               |    |             |              | Display Filter N/A | ~                |
|                         |                   |              | Connection Status | IP Address/ URL | Channel Type   | Ivideo             | ×             | 1  | Channel No. | Manufacturer | Туре               |                  |
|                         |                   |              | Failed            | 192.168.1.14    | Charine No.    | 2                  | (0, 000)      | 02 | 0           | Private      | ITC                |                  |
|                         |                   | 2            | Successful        | 192.168.10.37   | Chan           |                    |               |    | 17          | Private      | DVR                |                  |
|                         |                   | 3            | Successful        | 192.168.10.49   | nel Channi     | el Name Channel No | te ControliD  |    | 1           | Private      | IPC                |                  |
|                         |                   | 4            | Successful        | 192.168.10.26   | 1 Unk          | nown               |               |    | 33          | Private      | NVR                |                  |
|                         |                   |              |                   |                 | 🗹 2 Unk        | nown               |               |    |             |              |                    |                  |
|                         |                   |              |                   |                 |                |                    |               |    |             |              |                    |                  |
|                         |                   |              |                   |                 |                |                    |               |    |             |              |                    |                  |
|                         |                   |              |                   |                 |                |                    |               |    |             |              |                    |                  |
|                         | Delete            | Manual Add   | Refresh           |                 |                |                    |               |    |             | Search A     | Ided Device(IP)    |                  |
|                         | Court Courts      |              |                   |                 |                | ок Са              | ncel          |    |             |              |                    |                  |
|                         | Export Coning     | import Contg |                   |                 |                |                    |               |    |             |              |                    |                  |
|                         |                   |              |                   |                 |                |                    |               |    |             |              |                    |                  |
|                         |                   |              |                   |                 |                |                    |               |    |             |              |                    |                  |
|                         |                   |              |                   |                 |                |                    |               |    |             |              |                    |                  |
|                         |                   |              |                   |                 |                |                    |               |    |             |              |                    |                  |
|                         |                   |              |                   |                 |                |                    |               |    |             |              |                    |                  |
|                         |                   |              |                   |                 |                |                    |               |    |             |              |                    | l l              |
| 🄊 Inicio                |                   | 0            |                   |                 |                |                    |               |    |             | ES           | * 😼 🔁 🕩 🗭 🔢        | 3:17<br>9/2018 ⋿ |

La señal de entrada por tarjeta se reconoce directamente por la controladora y se puede visualizar el Slot directamente en la configuración.

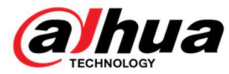

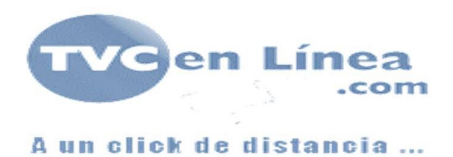

### Asignación de elementos a visualizar

En la pantalla principal, ya creado el video Wall, seleccionarlo en la pestaña superior izquierda y crear una ventana dando clic al centro y arrestando el mouse hasta el tamaño deseado.

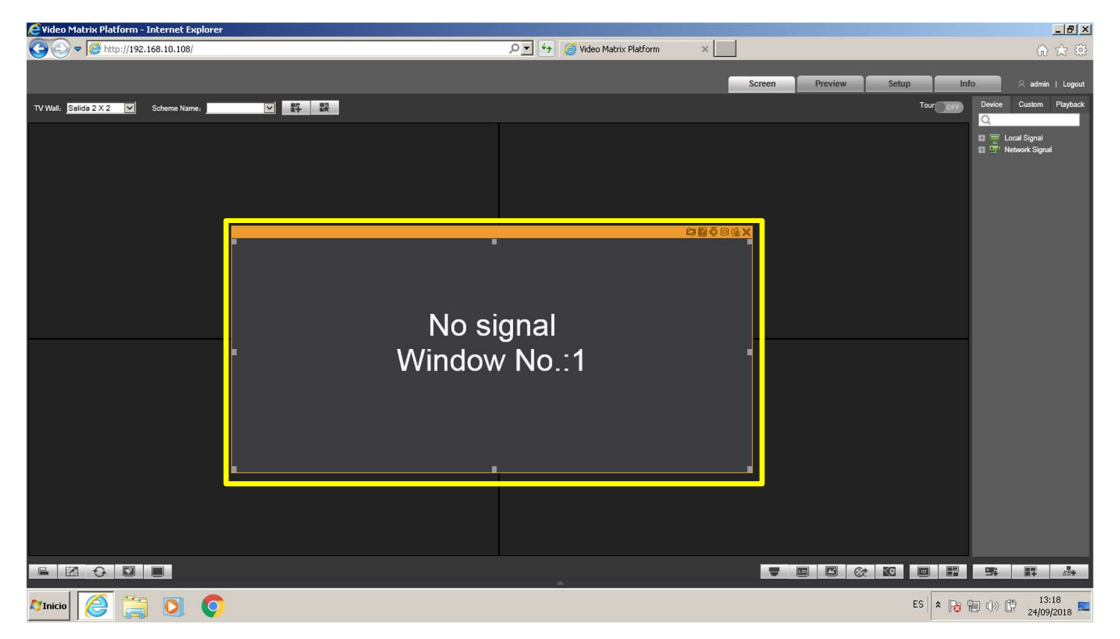

Presionar el icono de maximizar en caso de se desee una sola imagen en todas las pantallas

Si se desea se puede seleccionar el cuadro y dividirlo, según la cantidad de pantallas será la cantidad de divisiones que se puedan tener.

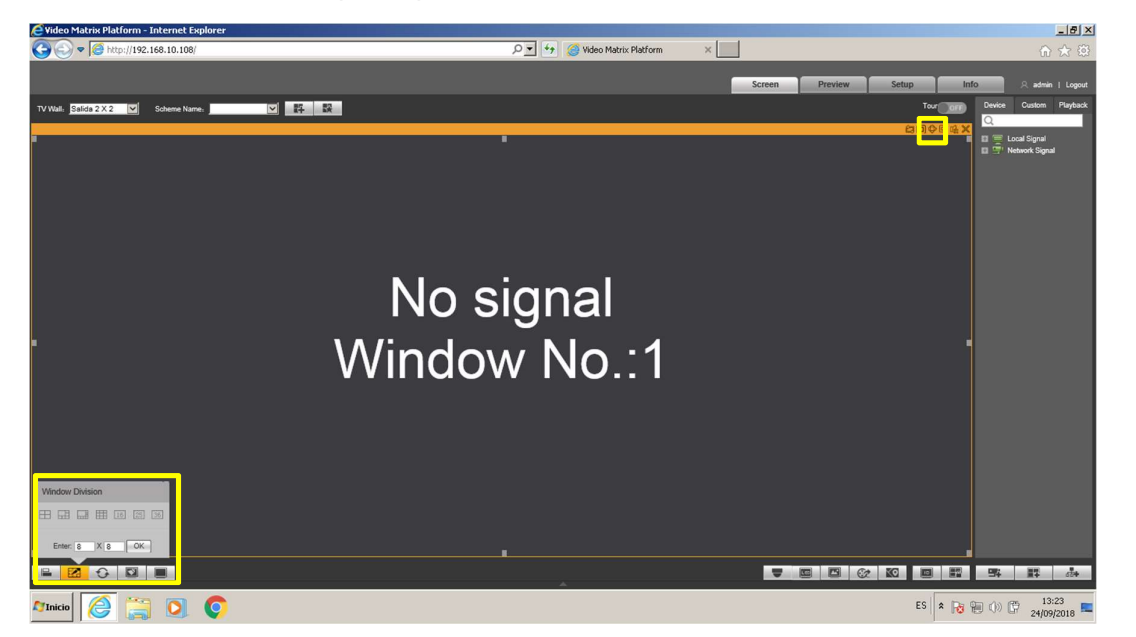

Para la controladora M704UE con tarjeta de salida HDMI se puede hacer un máximo de 16 divisiones por cada pantalla del videwall.

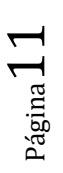

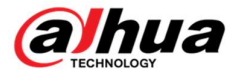

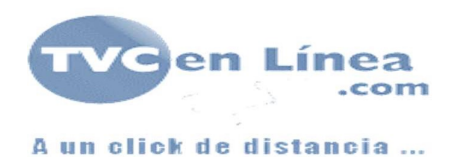

Si se tienen un arreglo 2x2 de 4 pantallas se puede hacer un Split máximo de 64 divisiones.

| 🥖 Video Matrix Platform -               | Internet Explorer                               |                            |                                         |                                         |                                              |                                      |                            | _8×                    |
|-----------------------------------------|-------------------------------------------------|----------------------------|-----------------------------------------|-----------------------------------------|----------------------------------------------|--------------------------------------|----------------------------|------------------------|
| 🕒 🗢 🧭 http://192.                       | 168.10.108/                                     |                            |                                         | 🔎 🛃 🎯 Video Matr                        | ix Platform X                                |                                      |                            |                        |
|                                         |                                                 |                            |                                         |                                         |                                              |                                      |                            |                        |
|                                         |                                                 |                            |                                         |                                         |                                              | Screen Preview                       | Setup Inf                  | 0 R admin   Logout     |
| TV Walli Salida 2 X 2                   | Scheme Name:                                    | 「 野 殿                      |                                         |                                         |                                              |                                      | Tour                       | Device Custom Playback |
| 1. 20 ① ④ ※                             | 5 🖾 🕀 🗆 🖒 🖂                                     | 5, 22 (+ <b>D</b> (4) × (- | 5 2 0 0 0 × ×                           |                                         | 5 🖾 🕁 🗆 🖒 📈                                  |                                      |                            | Q                      |
| No signal<br>Window No.:1               | No signal<br>Window No.:2                       | No signal<br>Window No3    | No signal<br>Window No.:4               | No signal<br>Window No.:5               | No signal<br>Window No.15                    | No signal<br>Window No.:7            | No signal<br>Window No.:3  | Local Signal           |
| 1.200日4.2                               | 1.2000000000000000000000000000000000000         | 与国中口电影                     | 5130个日点×                                | 5120个日点 21                              |                                              | 5 <b>2</b> 0 0 4 ×                   | 5 <b>2</b> 0 <b>4</b> ×    |                        |
| No signal<br>Window No.:9               | No signal<br>Window No.:10                      | No signal<br>Window No.:11 | No signal<br>Window No12                | No signal<br>Window No.:13              | No signal<br>Window No.:14                   | No signal<br>Wilndow No.:15          | No signal<br>Window No.:16 |                        |
| 与 图 中 曰 鸣 ※                             |                                                 | 응 김 수 미 석 ※                | 5130个日点※                                | 当这个日点 ※                                 | 524日4×                                       | 5 2 0 0 <b>6</b> ×                   | 5 2 +                      |                        |
| No signal<br>Window No.:17              | No signat<br>Window No.:18                      | No signal<br>Window No.:19 | No signal<br>Window No. 20              | No signal<br>Window No.:21              | No signal<br>Window No. 22                   | No signal<br>Window No.:23           | No signal<br>Window No.:24 |                        |
| 小田 中日 西米                                |                                                 | 12 四 中 日 4 ※               | 5121中日42米                               | 11日本                                    | 白豆香口香米                                       | 21日本日本×                              | 512 中 D 6 ×                |                        |
| No signal<br>Window No25                | No signal<br>Window No.:25                      | No signal<br>Window No.:27 | No signal<br>Window No. 28              | No signal<br>Window No.29               | No signal<br>Window No30                     | No signal<br>Window No.:31           | No signal<br>Window No32   |                        |
| 11日本 11日本 11日本 11日本 11日本 11日本 11日本 11日本 | 2330年日66%                                       | 当然今日吃※                     | 11日本 11日本 11日本 11日本 11日本 11日本 11日本 11日本 | 11日本 11日本 11日本 11日本 11日本 11日本 11日本 11日本 | 11日本                                         | 的现在分词                                | 51日中日4000                  |                        |
| No signal<br>Window No.:33              | No signal<br>Window No.:34                      | No signal<br>Window No35   | No signal<br>Window No35                | No signal<br>Window No.:37              | No signal<br>Window No.:35                   | No signal<br>Window No.:39           | No signal<br>Window No.:40 |                        |
| 5.200日本×                                | 1. 2. 2. 4. 4. 4. 4. 4. 4. 4. 4. 4. 4. 4. 4. 4. | 5.200日本※                   | 51200日4200                              | 51200日4米                                | 白豆 化 ※                                       | 11日本 ※                               | 534000%                    |                        |
| No signal<br>Window No.:41              | No signal<br>Window No.:42                      | No signal<br>Window No43   | No signal<br>Window No.:44              | No signal<br>Window No.:45              | No signal<br>Window No.:46                   | No signal<br>Witndow No.:47          | No signal<br>Window No.:48 |                        |
| ·····································   | 的复数中国的义                                         | 19.23 中国的义                 | 5134个目录》                                | 5.23 中日 6.22                            |                                              | ○○○○○○○○○○○○○○○○○○○○○○○○○○○○○○○○○○○○ | 5 M O O C ×                |                        |
| No signal<br>Window No.:49              | No signal<br>Window No.:50                      | No signal<br>Window No.:51 | No signal<br>Window No52                | No signal<br>Window No.:53              | No signal<br>Window No.:54                   | No signal<br>Window No.:55           | No signal<br>Window No56   |                        |
| 19 29 中国 48 ×                           | 2.200000000000000000000000000000000000          | 5000日月米                    | 1912年1月1日月1日                            | 11日本 ※                                  | 11 12 10 11 11 11 11 11 11 11 11 11 11 11 11 | 5, 22 中日4 ※                          | 5.121 ① 4.1 ×              |                        |
| No signal<br>Window No57                | No signal<br>Window No55                        | No signal<br>Window No.:59 | No signal<br>Window No_50               | No signal<br>Window No61                | No signal<br>Window No62                     | No signal<br>Window No.:63           | No signal<br>Window No.:64 |                        |
|                                         | 8                                               |                            |                                         |                                         |                                              |                                      | 22 KG 🔲 📰                  | 94 BT 64               |
| Manicio 🧖 🚞                             |                                                 |                            |                                         |                                         |                                              |                                      | ES 🕿 🙀 🦷                   | 13:24                  |

\*Revisar capacidad de decodificación de canales para la vista simultanea de todos los canales

Una vez finalizado el arreglo deseado, del panel de navegación del lado derecho, arrastrar a la división deseada cada una de las interfaces físicas en la división que se desea visualizar.

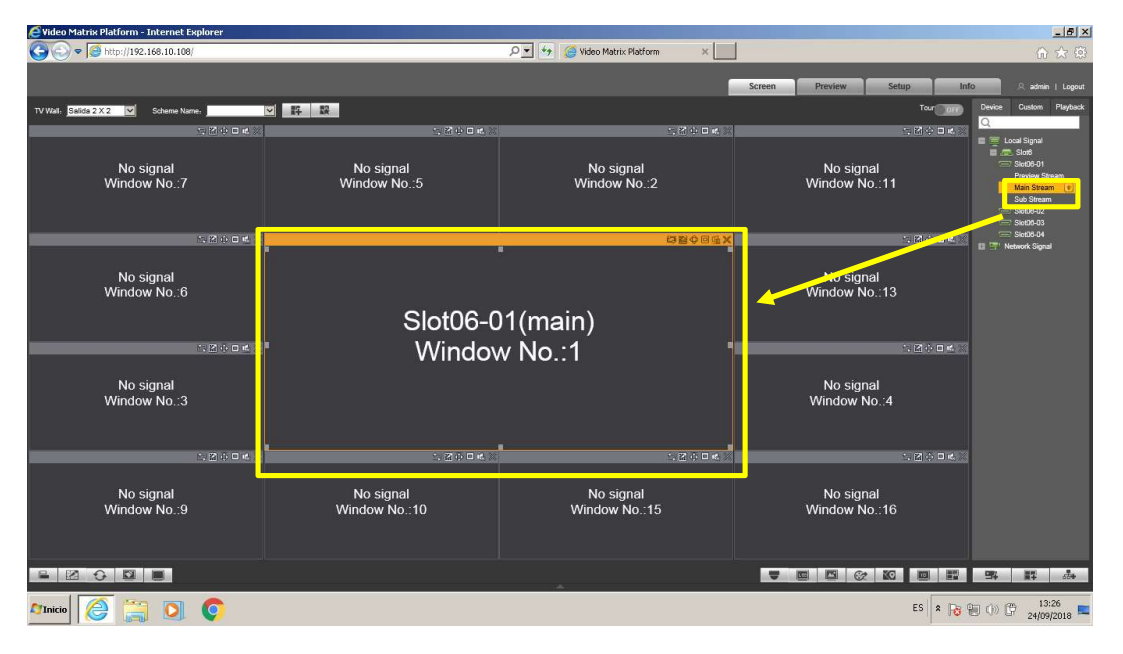

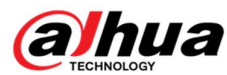

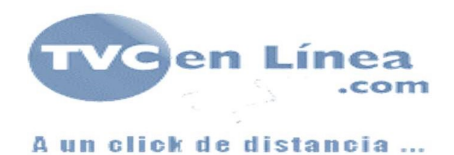

Si se desean agregar canales de grabador o cámaras directo a la visualización seleccionar el canal o cámara deseado desde la sección local signage del panel de navegación derecho y arrastrar cada canal a la posición deseada.

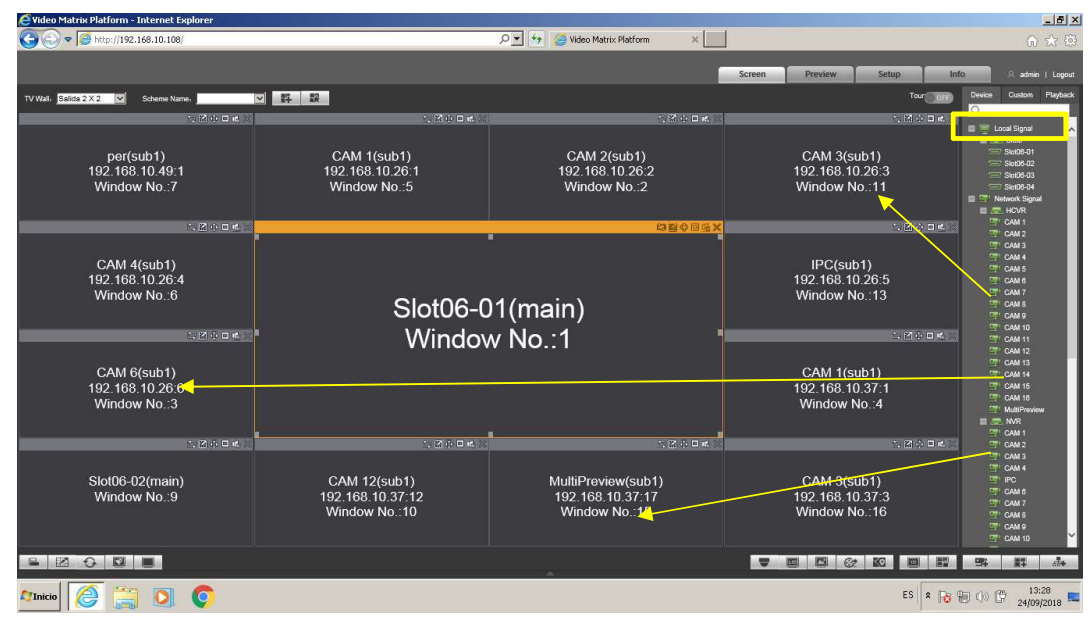

\*Revisar capacidad de decodificación de canales para la vista simultanea de todos los canales

Una vez creado el layout guardarlo, de esta forma cada que se inicia la controladora se abrirá la misma visión que ya se creó.

Dar clic en la opción *Heal*, ingresar un nombre al esquema y guardar.

| C Video Matrix Platform - Internet Explorer   | In the second second second second second second second second second second second second second second second |                                                         |                                                 | _ 8 ×                                                                                                    |
|-----------------------------------------------|----------------------------------------------------------------------------------------------------|---------------------------------------------------------|-------------------------------------------------|----------------------------------------------------------------------------------------------------|
|                                               |                                                                                                    | 🔎 🛃 🧉 Video Matrix Platform 🛛 🗙                         |                                                 |                                                                                                    |
| TV Walls Salida 2 X 2 💌 Soheme Names          | 12                                                                                                    |                                                         | Screen Preview Setup In                         | fo A admin   Logout<br>Device Custom Playback                                                                                                    |
|                                               | CAM 1(sub1)<br>192,168,10.26,1<br>Window No.:5                                                                  | CAM 2(sub1)<br>192.168.10.26.2<br>Window No.:2          | CAM 3(sub1)<br>192.168.10.26.3<br>Window No.:11 | Local Signal     Sord     Sord     Sord     Sord     Sord     Sord     Sord     Sord-02     Sord-03     Sord-04     Sord-04     Thetwork Signal     E HOVR     The VR |
| CAM 4(sub1)<br>192.168.10.26:4<br>Window No.6 | Slot06-0                                                                                                    | Save Scheme                                             | IPC(sub1)<br>192.168.10.26.5<br>Window No.:13   | 11 CAM 2<br>11 CAM 3<br>11 CAM 4<br>11 CAM 6<br>11 CAM 6<br>11 CAM 7<br>11 CAM 7<br>11 CAM 9<br>11 CAM 9                                                              |
| CAM 6(sub1)<br>192.168.10.26.6<br>Window No3  | Windov                                                                                                    | OK                                                      | CAM 1(sub1)<br>192.168.10.37:1<br>Window No.:4  | 의 CAM 11<br>의 CAM 12<br>의 CAM 12<br>의 CAM 14<br>의 CAM 15<br>의 CAM 15<br>의 MultiPredem<br>의 제 NutlPredem                                                               |
| Slot06-02(main)<br>Window No9                 | CAM 12(sub1)<br>192.168.10.37:12<br>Window No.:10                                                               | MultiPraview(sub1)<br>192.168.10.37.17<br>Window No.:15 | CAM 3(sub1)<br>192.168.10.37:3<br>Window No.:16 | 역 CAM2<br>역' CAM3<br>역' CAM3<br>역' CAM3<br>역' CAM3<br>역' CAM6<br>역' CAM8<br>역' CAM9<br>역' CAM9                                                                        |
|                                               |                                                                                                    |                                                         | ES 🖈 🔂 🖉 🖬                                      | III         A∗           III         III           III         III           III         III           III         III                                                |

 $P_{4gina}$  **13** 

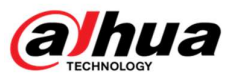

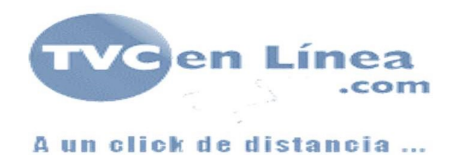

## Conclusión

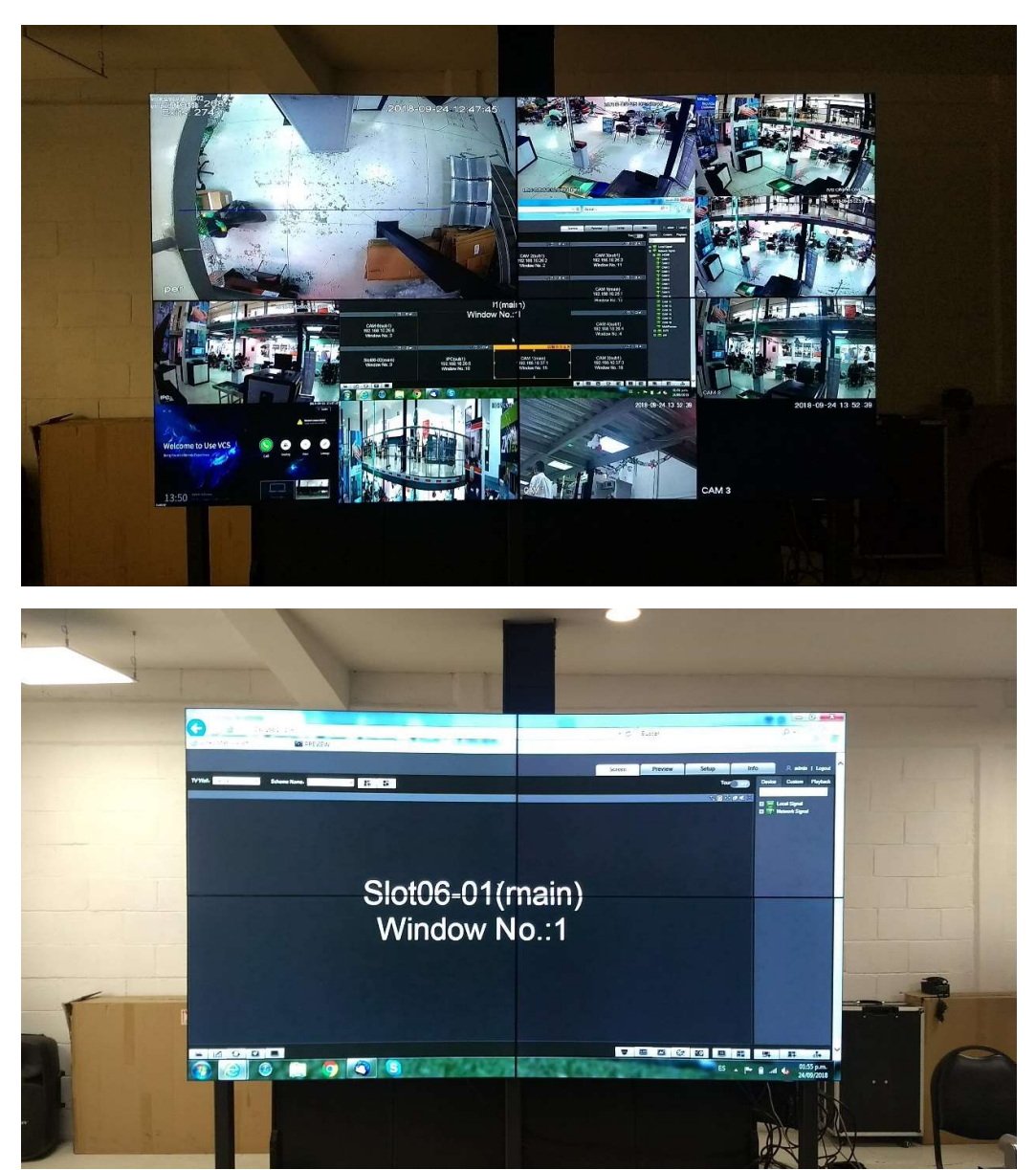

Una vez configurada la controladora se podrá visualizar en las pantallas conectadas el Split creado según el video Wall configurado y las divisiones según se hayan colocado en la plantilla.

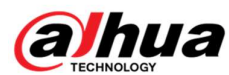

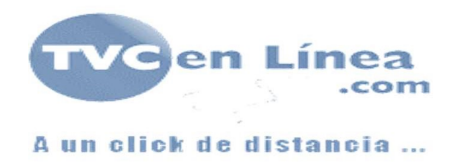

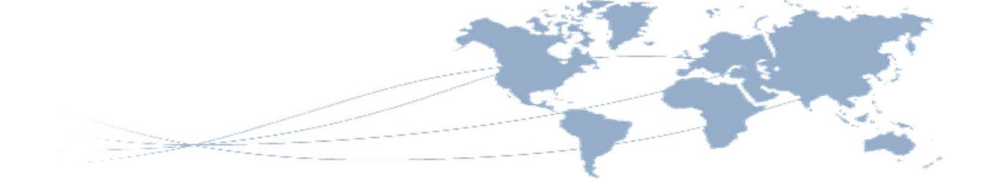

# Bibliografía

- Dahua Security. (s.f.). *Dahua Security oficial*. Obtenido de https://www.dahuasecurity.com/la/?us
- TVCenlinea.com. (s.f.). *Base de conocimientos Dahua*. Obtenido de http://ingenieria.tvc.mx/kb/c2/dahua.aspx

 $_{P \neq gina} 15$ 

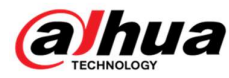